### 用户注册

用户注册

1. 通过互联网登陆"全国一体化退 役军人网上服务平台"网址 https://wsfw.mva.gov.cn,如未注 册过平台账号则在右上角点击"注 册"。

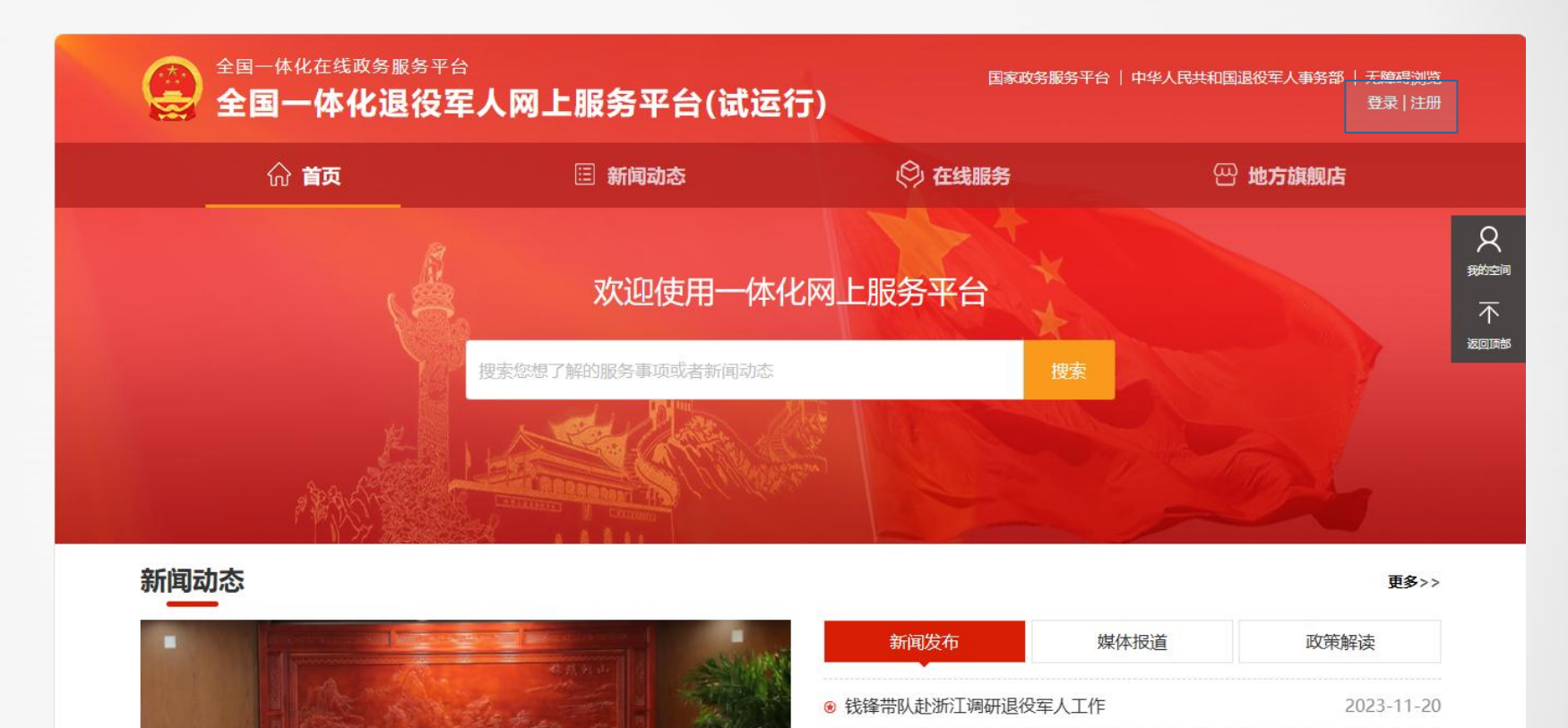

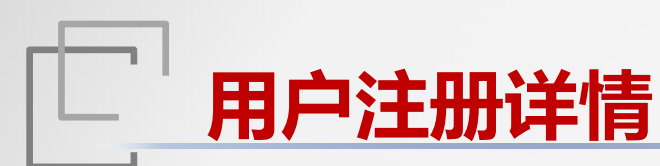

### 新用户注册

 1. 输入姓名、身份证号、身份证有 效期、手机号、验证码以及密码信
 息。
 2. 勾选我已阅读并同意《个人注册

协议》。

点击"注册",相关信息校验无
 误后完成注册,完成注册后返回登
 录页面进行登录。

全国一体化在线或务服务平台 全国一体化退役军人网上服务平台(试运行)

首页 / 新用户注册

| ■ 新用户注册   | ● 个人注册                              | 〇 法人注册 |
|-----------|-------------------------------------|--------|
| * 用户姓名    | 请输入用户姓名                             |        |
| * 身份证号    | 请输入身份证号                             |        |
| * 身份证有效期始 | >>>>>>>>>>>>>>>>>>>>>>>>>>>>>>>>>>> |        |
| 身份证有效期止   | □ 请选择身份证有效期止                        |        |
|           | ○ 5年 ○ 10年 ○ 20年 ○ 长期有效             |        |
| * 手机号码    | 请输入手机号码                             |        |
| *短信验证码    | 请输入短信验证码                            |        |
| * 登录密码    | 8-16位字符,必须由数字、字母组成                  |        |
| * 确认密码    | 请输入确认密码                             |        |
|           | 3 我已阅读并同意《个人注册协议》                   |        |
|           | <del>注册</del> 返回                    |        |

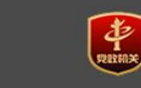

B役军人事务部一体化网上服务平台 主办单位:中华人民共和国退役军人事务部 运行维护单位:退役军人事务部退役军人信息中心 B役军人事务部 ❷ 京ICP备18035976号-1 ❷ 京公网安备11010299071-23002 idge、Chrome、Firefox、360、统信、奇安信等主流浏览器浏览本站

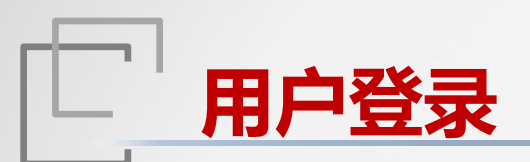

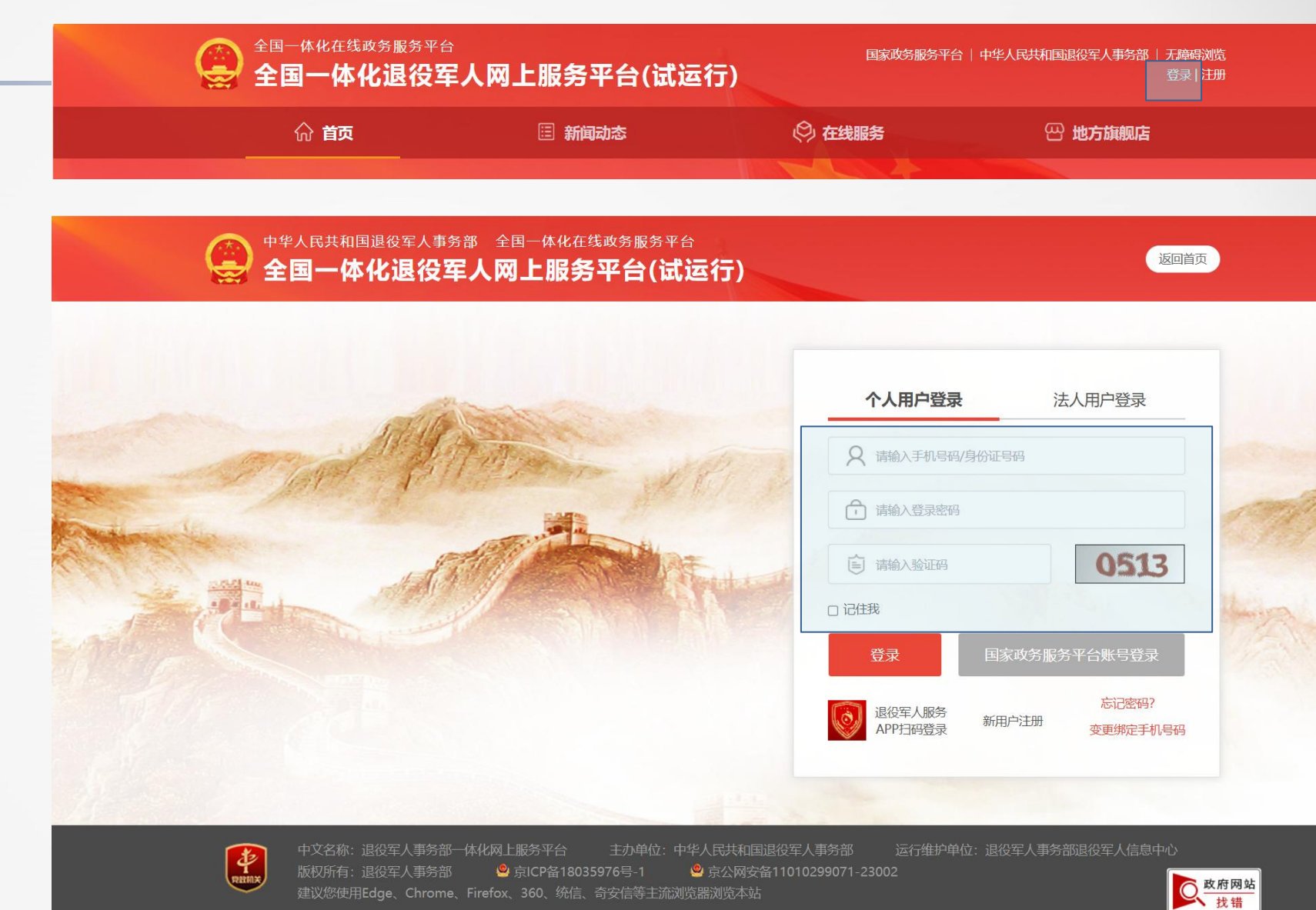

### 用户登录

1. 访问"全国一体化退役军人网上 服务平台(试运行)"网址 <u>https://wsfwlogin.mva.gov.cn/</u>, 输入手机号或身份证号、密码和验 证码登录平台。

年审入口

年审入口

1. 进入平台后找到"个人服务"板 块的"军休服务",点击"自主择 业军转干部年审服务"按钮进行年 审。

#### 新闻动心

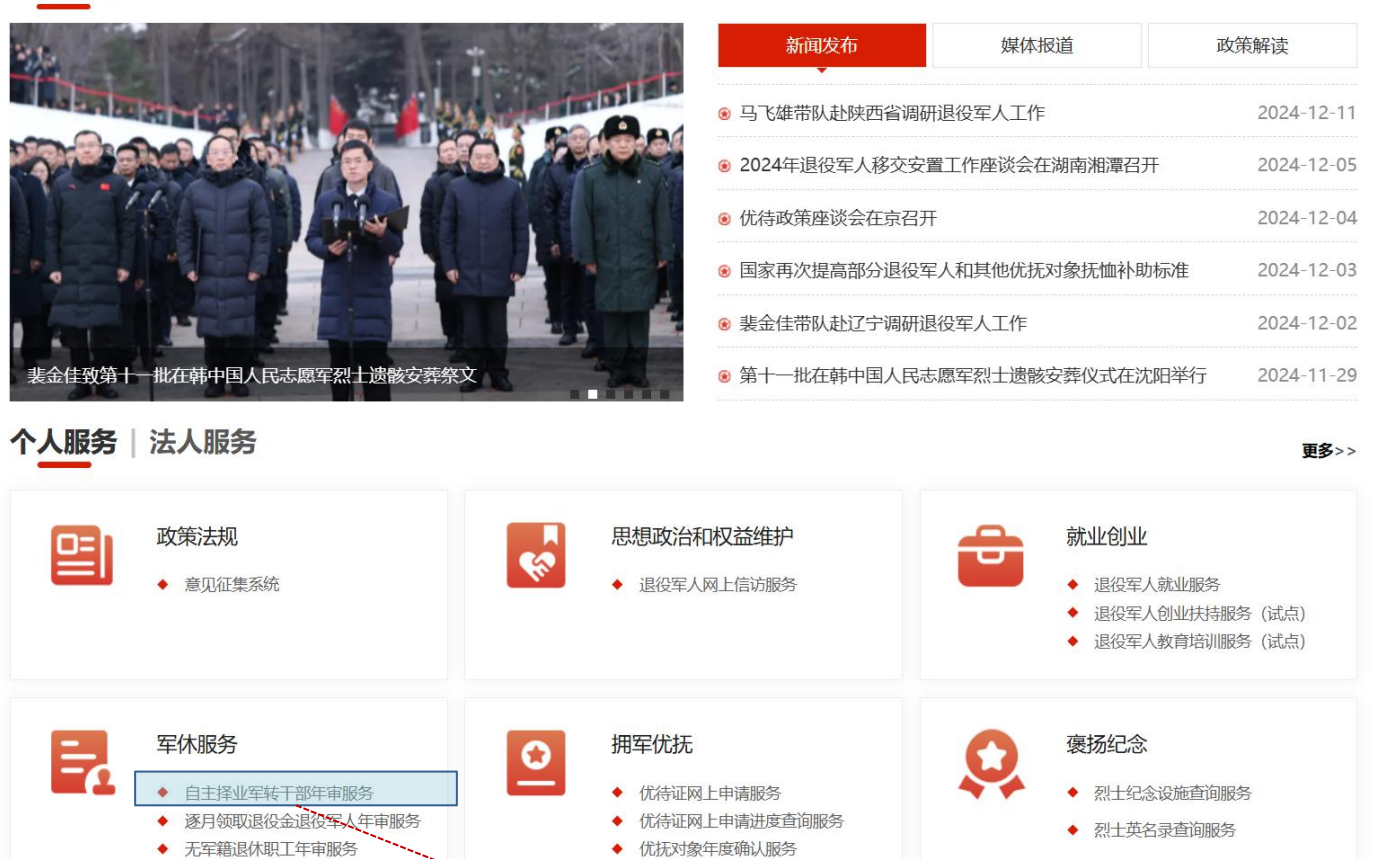

更多>>

名 <sup>開空间</sup>

不

### 点击"自主择业军转干部年审服务"

# 年审入口

### 在线服务

1. 进入平台后点击"在线服务"通过"在线服务"中的"军休服务"
 进入自主择业军转干部年审服务。

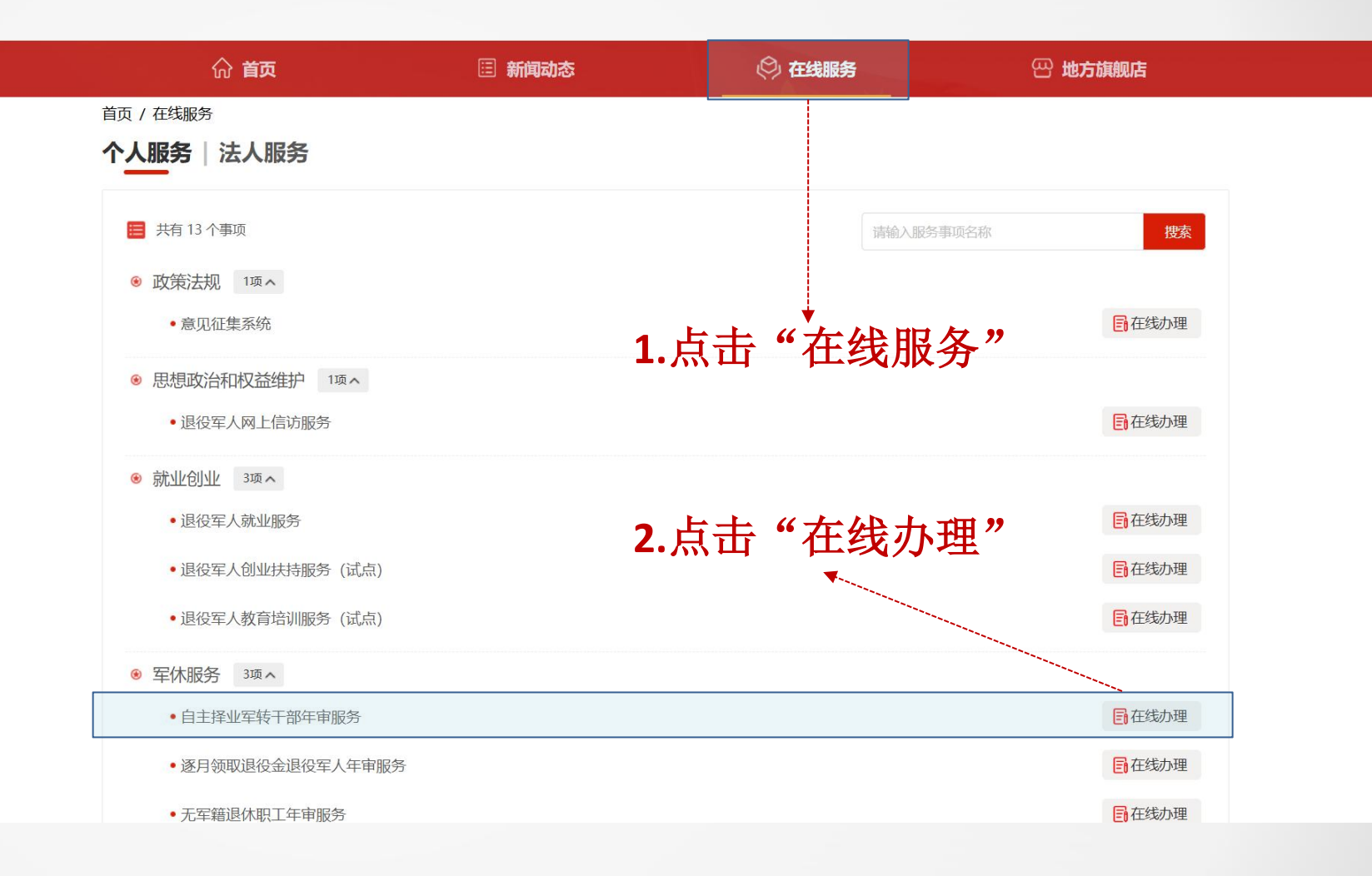

# 年审操作流程手册下载

### 手册下载

1. 进入年审填报页面后可点击页面 右上方"下载操作手册"进行年审 填报流程操作手册下载,下载后可 按手册指导进行年审信息填报。

| 全国一体化在线政务服务平台<br>全国一体化退役3 | 。<br>《 <b>人网上服务平台(</b> 试运 | (行)         | R政务服务平台   中华人民共和国道 | 報役军人事务部   无障碍浏览<br>您好,**松 登出        |
|---------------------------|---------------------------|-------------|--------------------|-------------------------------------|
| ☆ 首页                      | □ 新闻动态                    | 🖗 在线服务      | B                  | 地方旗舰店                               |
| 首页 / 在线服务 / 自主择业军转干部年审    |                           |             |                    |                                     |
| ■ 自主择业军转干部年审服务            | 。点击"下                     | 载操作手        | 册"                 | <ul> <li>● <u>下载操作手册</u></li> </ul> |
| 1<br>基本信                  | 2<br>急 党组织生活情况 奖          | 3 4<br>唐息确认 | 5                  |                                     |
| * 姓名:                     | 時松                        | *身份证号:      | 110101             |                                     |
| * 身份证人像面:                 | +                         | * 身份证国徽面:   |                    | nuns.                               |
| * 政治面貌:                   | 中共党员                      | ✓ * 手机号码:   | 133                |                                     |
| * 紧急联系人姓名:                | 张三                        | *紧急联系人电话:   | 158                |                                     |
| * 安置地:                    | 北京市/东城区                   | ◇ *现住地:     | 北京市 / 东城区          | ~                                   |
| *现住地具体地址:                 | 北京市/东城区                   |             |                    |                                     |
| * 是否加入外国籍:                | ○ 是 ○ 否                   |             |                    |                                     |
| *是否加入社会组织:                | ○ 是 ○ 否                   |             |                    |                                     |
| *是否存在生活困难:                | ○ 是 ○ 否                   |             |                    |                                     |

#### 温馨提示

年度登记审核是退役军人事务部门联系对象、掌握情况、加强服务的一项重要制度。登记信息的真实准确性将影响后续退役金发放及服务保障待遇落实。 在信息审核过程中,如发现存在虚假或隐瞒情形,年度登记将不能顺利通过。为避免带来不必要的麻烦,请您如实填写相关信息,感谢您的支持与配合! 进行年度登记审核时,需要您上传本人身份证照片并核验您的人脸信息,依据《个人信息保护法》要求,核验的信息仅用于年度登记审核使用。

### 年审信息填报-基本信息

### 基本信息填报

 进行基础信息填报时页面自动带 入上一年填报的信息,可根据实际 情况在此基础上进行相应修改,如 存在缺失的信息项则进行填写补充。
 信息填报完成确认无误后点击 "下一步"进入党组织生活情况填 报页面。

| Ŗ                                                                             |                                                                                                    |                                                                                                    | ① 下载操作手                                                                                                    |
|-------------------------------------------------------------------------------|----------------------------------------------------------------------------------------------------|----------------------------------------------------------------------------------------------------|----------------------------------------------------------------------------------------------------|
| 2 3                                                                           | 4                                                                                                    | - 5                                                                                                    |                                                                                                    |
| 息 党组织生活情况 奖惩情况                                                                | 信息确认                                                                                                    | 身份核验                                                                                                    |                                                                                                    |
| 防松                                                                            | *身份证号:                                                                                                    | 110101                                                                                                    |                                                                                                    |
| +<br>14051.0864                                                               | * 身份证国徽面:                                                                                                    |                                                                                                    | +<br>Feisikaans                                                                                                    |
| 中共党员                                                                          | * 手机号码:                                                                                                    | 133                                                                                                    |                                                                                                    |
| 张三                                                                            | *紧急联系人电话:                                                                                                    | 158                                                                                                    |                                                                                                    |
| 北京市/东城区 ~                                                                     | * <mark>现住地</mark> :                                                                                                    | 北京市 / 东城区                                                                                                    | ~                                                                                                    |
| 辽宁省大连市甘井子区百合湾11号楼3单元5-2                                                       |                                                                                                    |                                                                                                    |                                                                                                    |
| )是 💿 否                                                                        |                                                                                                    |                                                                                                    |                                                                                                    |
| )是 0 否                                                                        |                                                                                                    |                                                                                                    |                                                                                                    |
|                                                                               |                                                                                                    |                                                                                                    |                                                                                                    |
| 部门联系对象、掌握情况、加强服务的一项重要制度<br>假或隐瞒情形,年度登记将不能顺利通过,为避免带<br>上传本人身份证照片并核验您的人脸信息,依据《个 | 。登记信息的真实准确性将弱<br>来不必要的麻烦,请您如实<br>人信息保护法》要求,核验的                                                                                                    | 彩响后续退役金发放及服务保護<br>填写相关信息,感谢您的支持<br>的信息仅用于年度登记审核使用                                                                                                    | 時遇落实。<br>5配合!<br>9。                                                                                                    |
|                                                                               | 2       3         度       資組织生活情況       変感情況         防公           単規党局       ・          中規党局       ・          中規党局       ・          中規党局       ・          「丁舎大连市日井子区百合湾11号楼3単元5-2           見       ・          一       ・          一       ・          一       ・          ・       ・          ・       ・          ・       ・          ・       ・          ・       ・          ・       ・          ・       ・          ・       ・          ・       ・          ・       ・          ・       ・          ・       ・          ・       ・          ・       ・          ・       ・          ・       ・          ・       ・ | 2       3       4         度       資組织生活情況       変感情況       信息确认         防公       *身份证号:       *身份证号:         正       *身份证目報面:       *身份证目報面:         中共党员       *       *身份证目報面:         中共党员       *       *見の正見報面:         中共党员       *       *見の正見報面:         中共党员       *       *見の正見報面:         中共党员       *       *見の正見報面:         中共党员       *       *見の正見報面:         中共党员       *       *見の正見報面:         「方法       *       *見の正見報面:         「方法       *       *現住地:         「方法大生市日井子区百合湾11号機3単元5-2       *現住地:         一       音       音         一       音       音         一       音       音         一       音       音         一       音       音         合       音       音         合       音       音         合       音       音         日       音       音         日       音       音         日       音       音         日       音       音         日       音       音 | 2       3       4       5         2       3       4       5         2       3       4       5         2       3       4       5         2       3       4       5         2       3       4       5         2       3       4       5         5       3       6       9         5       3       6       9         5       3       6       101         5       5       5       101       101         5       5       5       101       101         5       5       5       5       101       101         5       5       5       5       101       101       101         5       5       5       5       101       101       101       101         5       5       5       5       101       101       101       101       101       101       101       101       101       101       101       101       101       101       101       101       101       101       101       101       101       101       101 |

### 年审信息填报-党组织生活情况

#### 党组织生活情况填报

 进行党组织生活情况信息填报时 页面自动带入上一年填报的信息,
 可根据实际情况在此基础上进行相 应修改,如存在缺失的信息项则进 行填写补充。

2. 信息填报完成确认无误后点击

"下一步"进入奖惩情况填报页面。

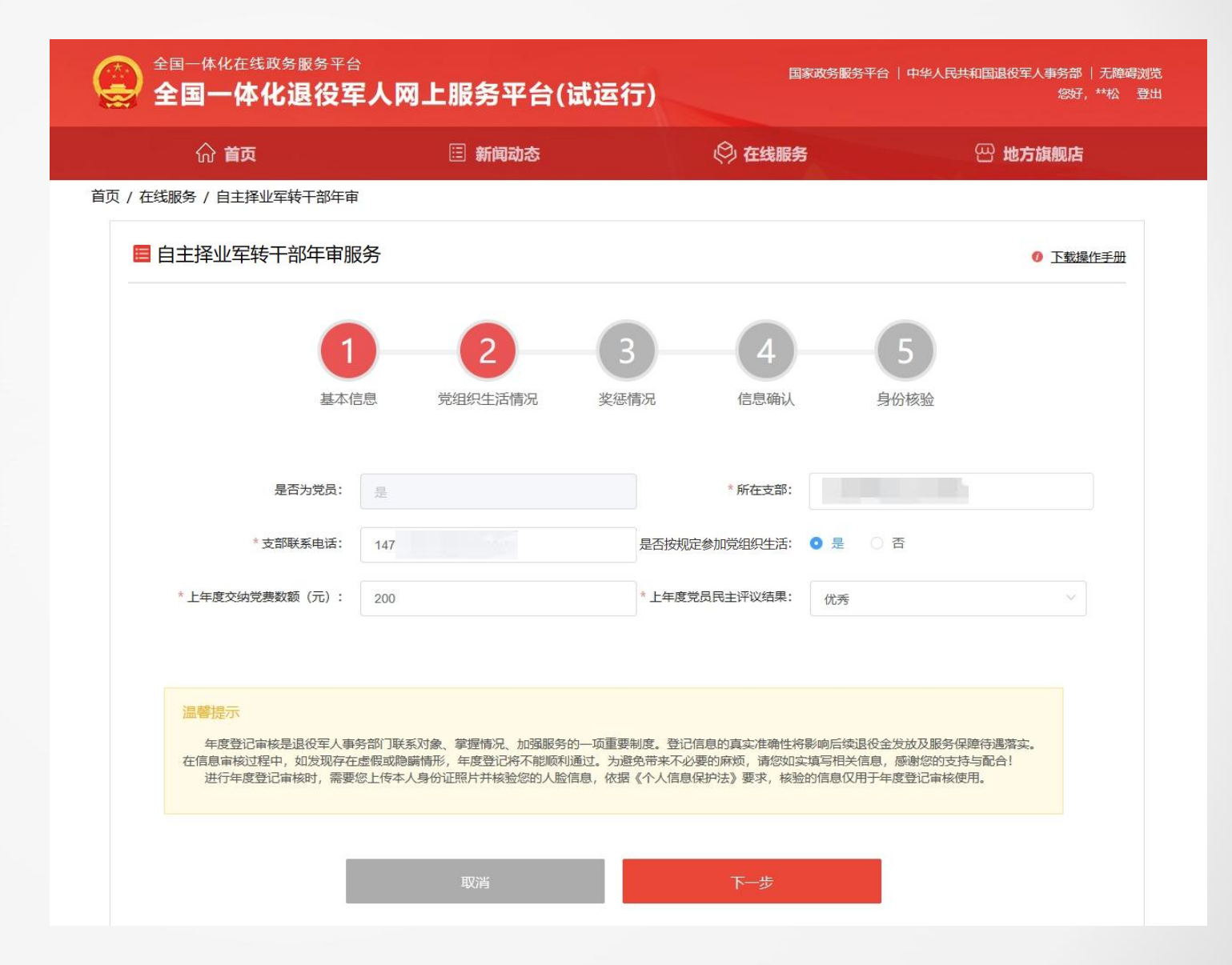

### 年审信息填报-奖惩情况

### 奖惩情况填报

 进行奖惩情况信息填报时页面自动带入上一年填报的信息,可根据 实际情况在此基础上进行相应修改, 如存在缺失的信息项则进行填写补充。

2. 信息填报完成确认无误后点击 "下一步"进入信息确认页面。

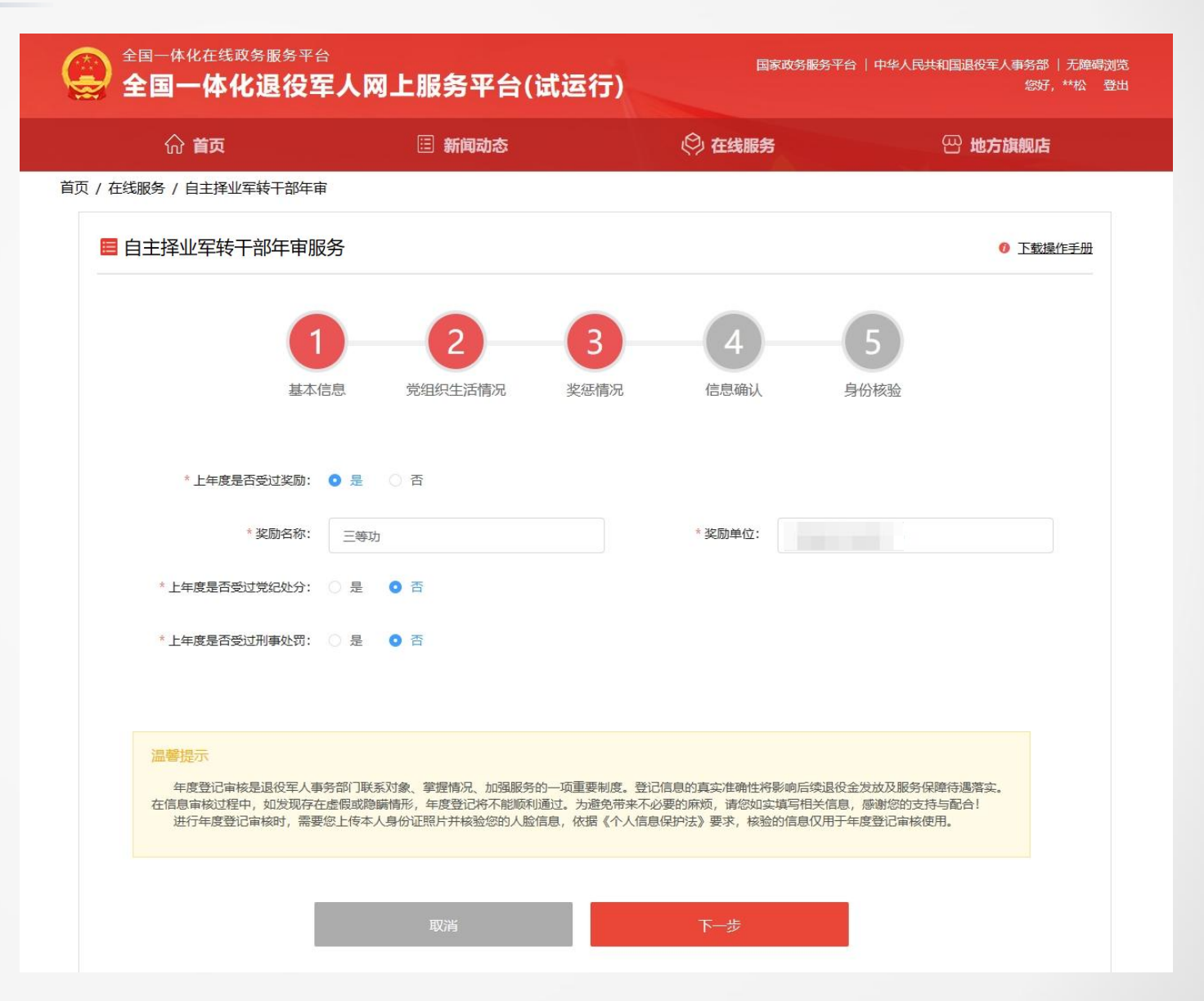

# 年审信息填报-信息确认

### 信息确认

年审信息填写完成后需对填报信
 息进行核对确认,如没问题可点击
 "下一步"按钮进行身份核验,如
 存在问题可点击页面上方步骤条返
 回至对应信息项填报页面对存在问
 题的填报信息项进行修改后再进行
 下一步。

| 俞 首页                                      |                                   | 🗉 新闻动态                                       |                                      | 🖗 在线服务                                         | æ                                            | 3 地方旗舰店      |
|-------------------------------------------|-----------------------------------|----------------------------------------------|--------------------------------------|------------------------------------------------|----------------------------------------------|--------------|
| 务 / 自主择业军转干部                              | 年审                                |                                              |                                      |                                                |                                              |              |
| E择业军转干部年审                                 | 服务                                |                                              |                                      |                                                |                                              | 0 下载操作手册     |
|                                           | 0                                 | 6                                            | 6                                    |                                                |                                              |              |
|                                           | U                                 | 2                                            | 3                                    | 4                                              | - 5                                          |              |
| 基                                         | 本信息                               | 党组织生活情况                                      | 奖惩情况                                 | 信息确认                                           | 身份核验                                         |              |
|                                           |                                   |                                              |                                      |                                                |                                              |              |
| 本信息                                       |                                   |                                              |                                      |                                                |                                              |              |
|                                           | 姓名:                               | 陈松                                           |                                      | 身份证号:                                          | 110101                                       |              |
|                                           | 身份证人像面:                           |                                              |                                      | 身份证国徽面:                                        | ······································       |              |
|                                           | 政治面貌:                             | 中共党员                                         |                                      | 手机号码:                                          | 133                                          |              |
|                                           | 紧急联系人姓名:                          | 张三                                           |                                      | 紧急联系人电话:                                       | 158                                          |              |
|                                           | 安置地:                              | 北京市/东城区                                      |                                      | 现住地:                                           | 北京市/东城区                                      |              |
|                                           | 具体地址:                             | 北京市/东城区                                      |                                      |                                                |                                              |              |
|                                           | 是否加入外国籍:                          | 否                                            |                                      |                                                |                                              |              |
| 是                                         | 否加入社会组织:                          | 否                                            |                                      |                                                |                                              |              |
| 是                                         | 否存在生活困难:                          | 否                                            |                                      |                                                |                                              |              |
| 组织生活情况                                    |                                   |                                              |                                      |                                                |                                              |              |
|                                           | 是否为党员:                            | 是                                            |                                      | 所在支部:                                          |                                              |              |
|                                           | 支部联系电话:                           | 147                                          | 是                                    | 否按规定参加党组织生活:                                   | 是                                            |              |
| 上年度交纳                                     | 党奏数额(元):                          | 200                                          |                                      | 上年度党员民主评议结果:                                   | 优秀                                           |              |
| 惩情况                                       |                                   |                                              |                                      |                                                |                                              |              |
|                                           | 度是否受过奖励:                          | 是                                            |                                      |                                                |                                              |              |
|                                           | 奖励名称:                             | 三等功                                          |                                      |                                                |                                              |              |
|                                           | 奖励单位:                             | 1                                            |                                      |                                                |                                              |              |
| 上年度是                                      | 否受过党纪处分:                          | 否                                            |                                      |                                                |                                              |              |
| 上年度是                                      | 否受过刑事处罚:                          | 否                                            |                                      |                                                |                                              |              |
| 這霎提示                                      |                                   |                                              |                                      |                                                |                                              |              |
| 年度登记审核是退役军。<br>在信息审核过程中,如发现<br>进行年度登记审核时, | 人事务部门联系对<br>存在虚假或隐瞒情<br>需要您上传本人身( | 象、掌握情况、加强服务的<br>形,年度登记将不能顺利通<br>分证照片并核验您的人脸信 | 一项重要制度。登记<br>1过。为避免带来不必<br>息,依据《个人信息 | 信息的真实准确性将影响后线<br>要的麻烦,请您如实填写相<br>保护法》要求,核验的信息( | 奠退役金发放及服务保障得<br>关信息,感谢您的支持与I<br>又用于年度登记审核使用。 | 5通答实。<br>配合! |

### 如信息确认时发现 存在信息项填报错 误则可点击页面上 方步骤条返回至对 应信息项填报页面 进行修正

### 年审信息填报-身份核验

### 身份核验

进入身份核验页面后会自动检测
 是否已经安装身份核验插件(建议
 使用360浏览器极速模式、chrome
 浏览器、edge浏览器等主流浏览器
 进行核验),为确保顺利进行核验,
 建议提前关闭杀毒软件。
 如未安装身份核验插件系统会自

动弹出下载界面,按提示点击下载 并安装即可。

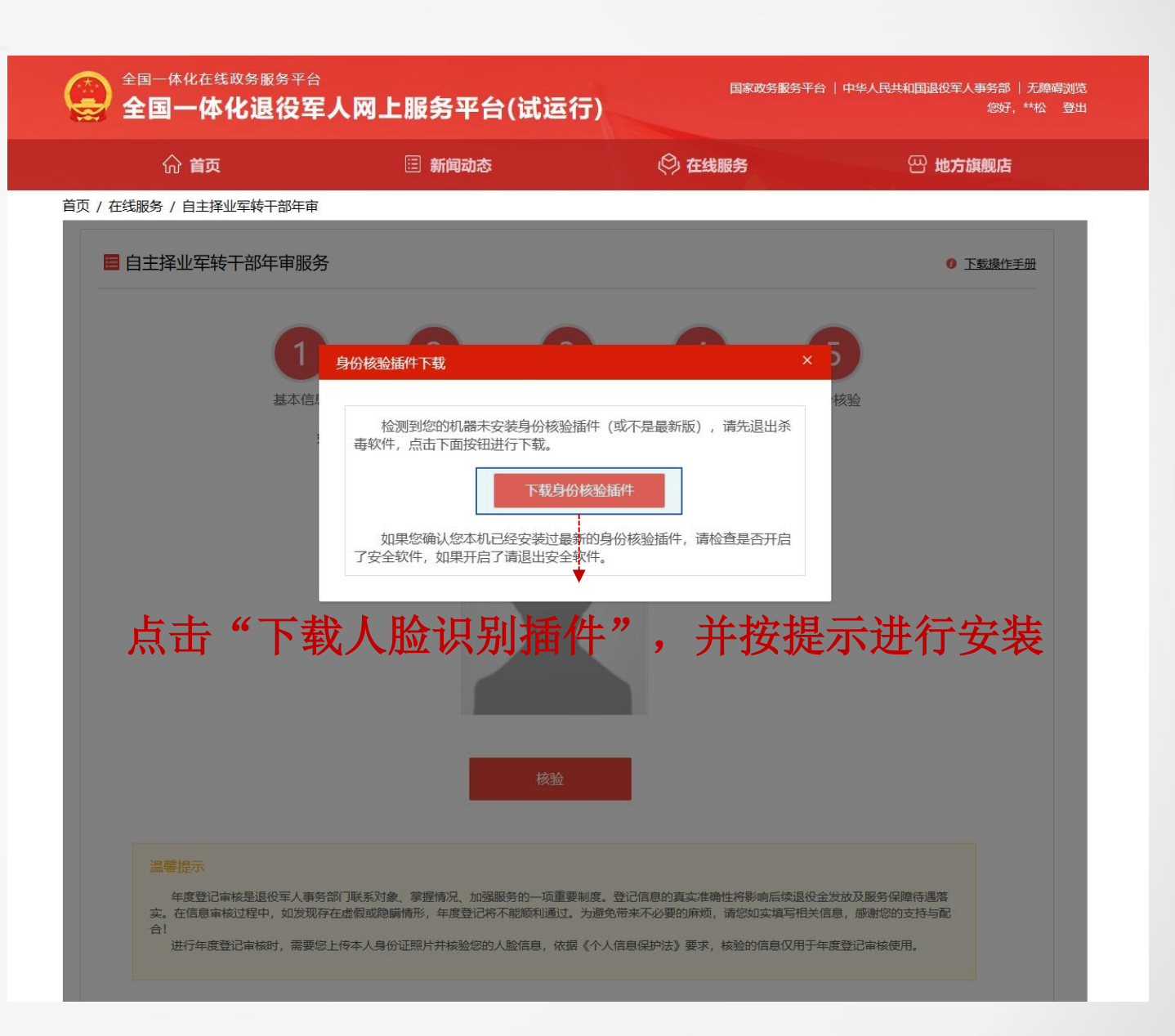

## 年审信息填报-身份核验插件下载

### 身份核验插件下载

1. 点击下载身份核验插件后浏览器
 会自动进行下载,下载完成后点击
 浏览器的右上方下载内容按钮(图
 片中为chrome浏览器,不同浏览器
 下载内容按钮位置不同,请按实际
 情况进行查看),然后点击下载完
 成的身份核验插件。

| 🤮 全国一体化退役军人网 | 网上服务平 × +                                        |                                   | — | ٥ | × |
|--------------|--------------------------------------------------|-----------------------------------|---|---|---|
| 点击下载内容后点     | 击下载好的身份核                                         | 验插件♀ ↔ 🛃                          |   | 2 | : |
| 店<br>一       | 近期的下载记录<br>ActiveLiveness_y<br>exe<br>29.6 MB・完成 | <b>X</b><br>zy_5.0.22.0728_setup. |   |   |   |
|              | 完整的下载记录                                          | Z                                 | J |   |   |

## 年审信息填报-身份核验插件安装

#### 身份核验插件安装

 点击下载完成后的身份核验插件 后会自动弹出安装界面,按提示点
 击"下一步"按钮并最终点击"安
 装"按钮即可完成安装,完成安装
 后回到年审信息填报-身份核验页面, 点击"核验"开始进行身份核验。

| 择 <b>目标位置</b><br>将 云从科技动作活体检测插件_云之眼 安装到哪里?                                                                                                   |                                                                                                    |
|----------------------------------------------------------------------------------------------------|----------------------------------------------------------------------------------------------------|
| ■ 安装向导将把 云从科技动作活体检测插件_云之眼 安装到以下文件夹中。<br>若要继续,单击"下一步"。如果你要选择不同的文件夹,请单击"浏览"。<br>tram Files (x86)\CloudWalk\ActiveLivenessActiveXControl 浏览(匙)… |                                                                                                    |
| 至少需要 92.5 MB 的空闲磁盘空间。<br>下一步(N) > 取                                                                                                    | □ □ □ □ □ □ □ □ □ □ □ □ □ □ □ □ □ □ □                                                                      |
|                                                                                                    | 点击"安装"继续安装,如果你想要查看或者更改设置请点击"上一步"。<br>目标位置:<br>C:\Program Files (x86)\CloudWalk\ActiveLivenessActiveXContro |
|                                                                                                    | ~                                                                                                    |

# 年审信息填报-身份核验

### 身份核验

1. 点击"核验"按钮后在弹出的身份核验窗口中点击"开始"按钮则
 开始进行身份核验,按提示做眨眼核验动作。

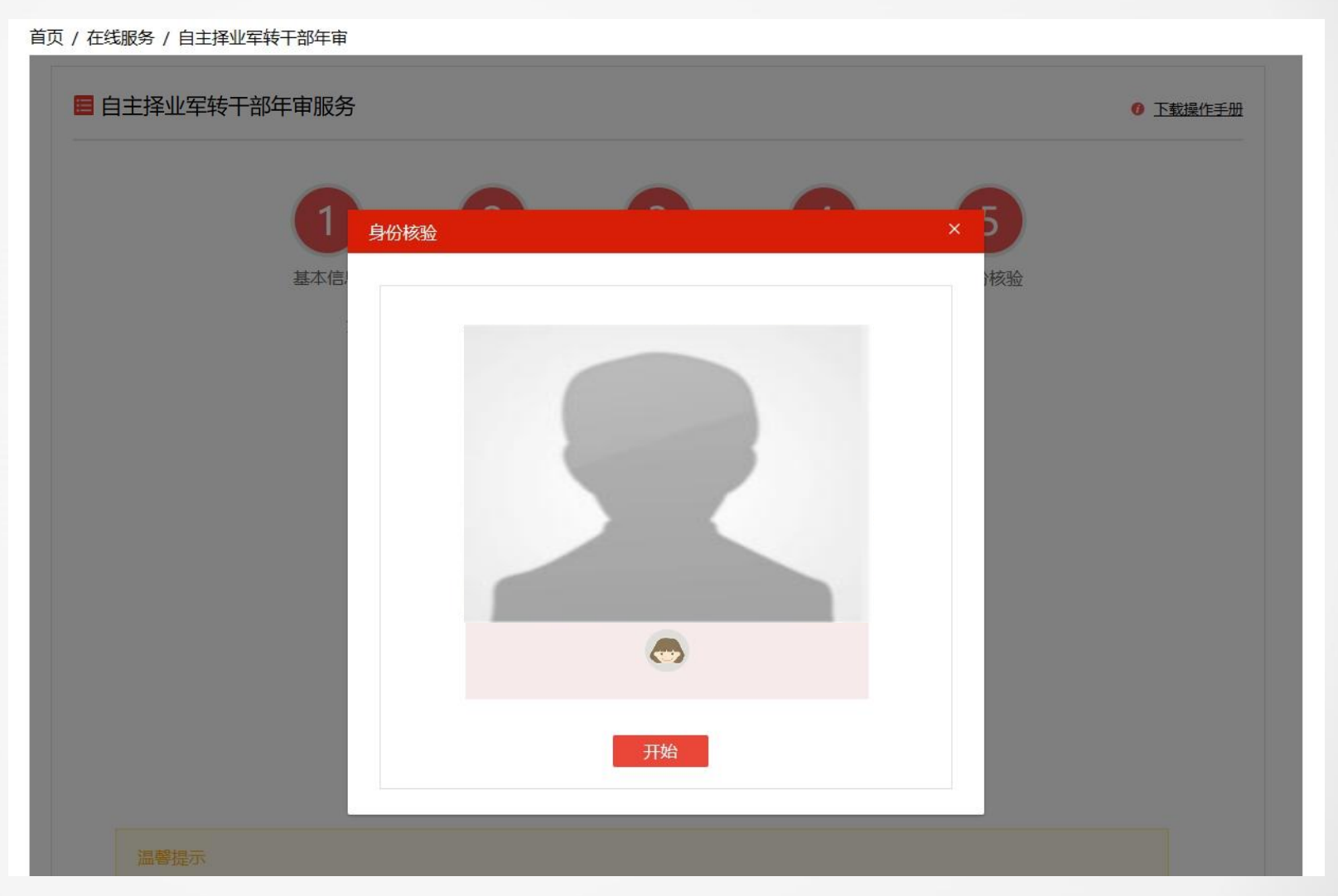

# 年审信息填报-身份核验

### 身份核验

身份核验过程中如离摄像头过远、
 过近、环境光线过暗、未按要求做
 指定动作等均会影响核验能否成功,
 请依据核验过程中的提示做出相应

调整。

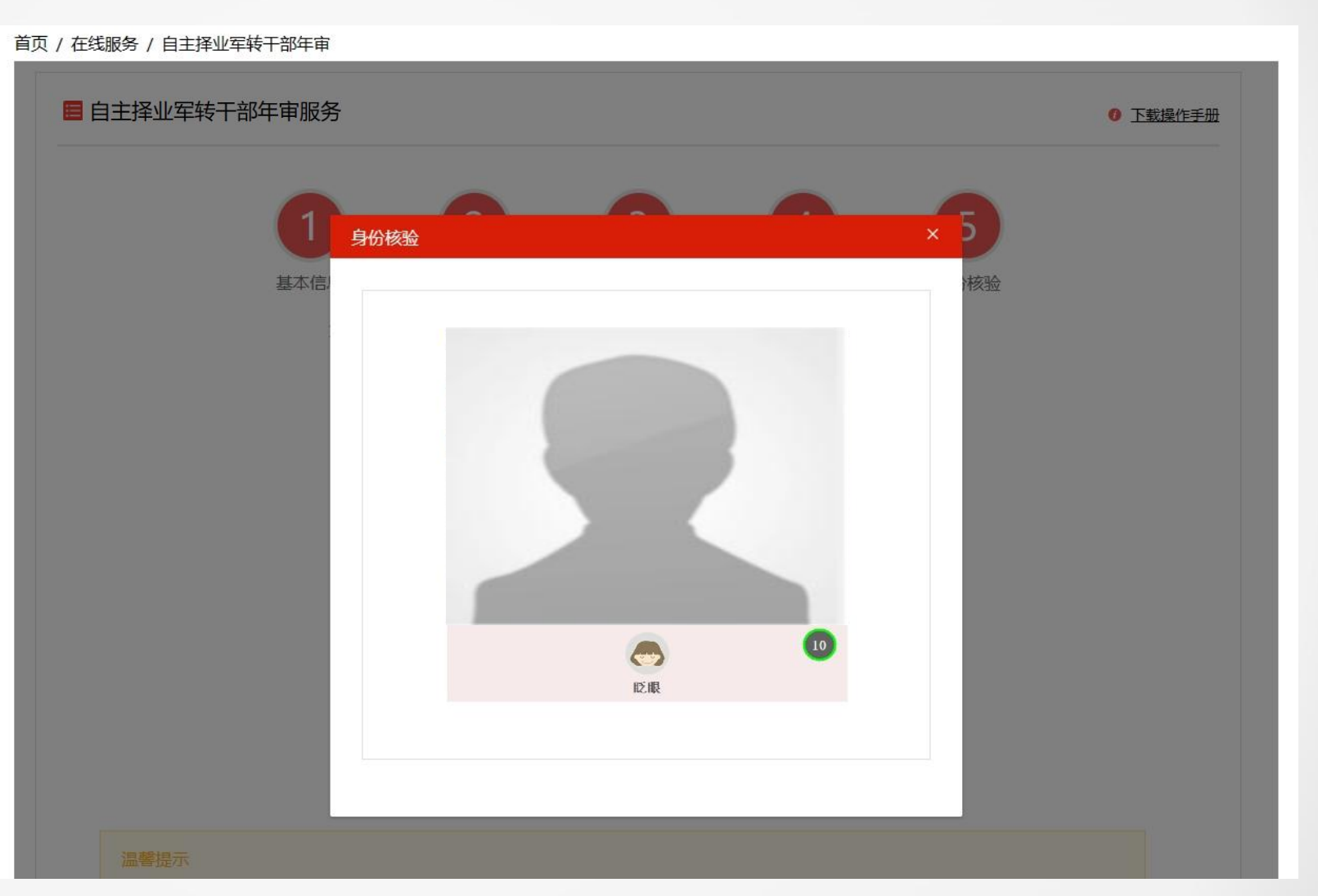

## 年审信息填报-身份核验成功

### 身份核验成功

身份核验成功后可点击"完成"
 按钮完成身份核验,如对核验照片
 不满意则可点击"重新核验"按钮
 再次进行身份核验,如无问题可点
 击"提交"按钮提交年审。

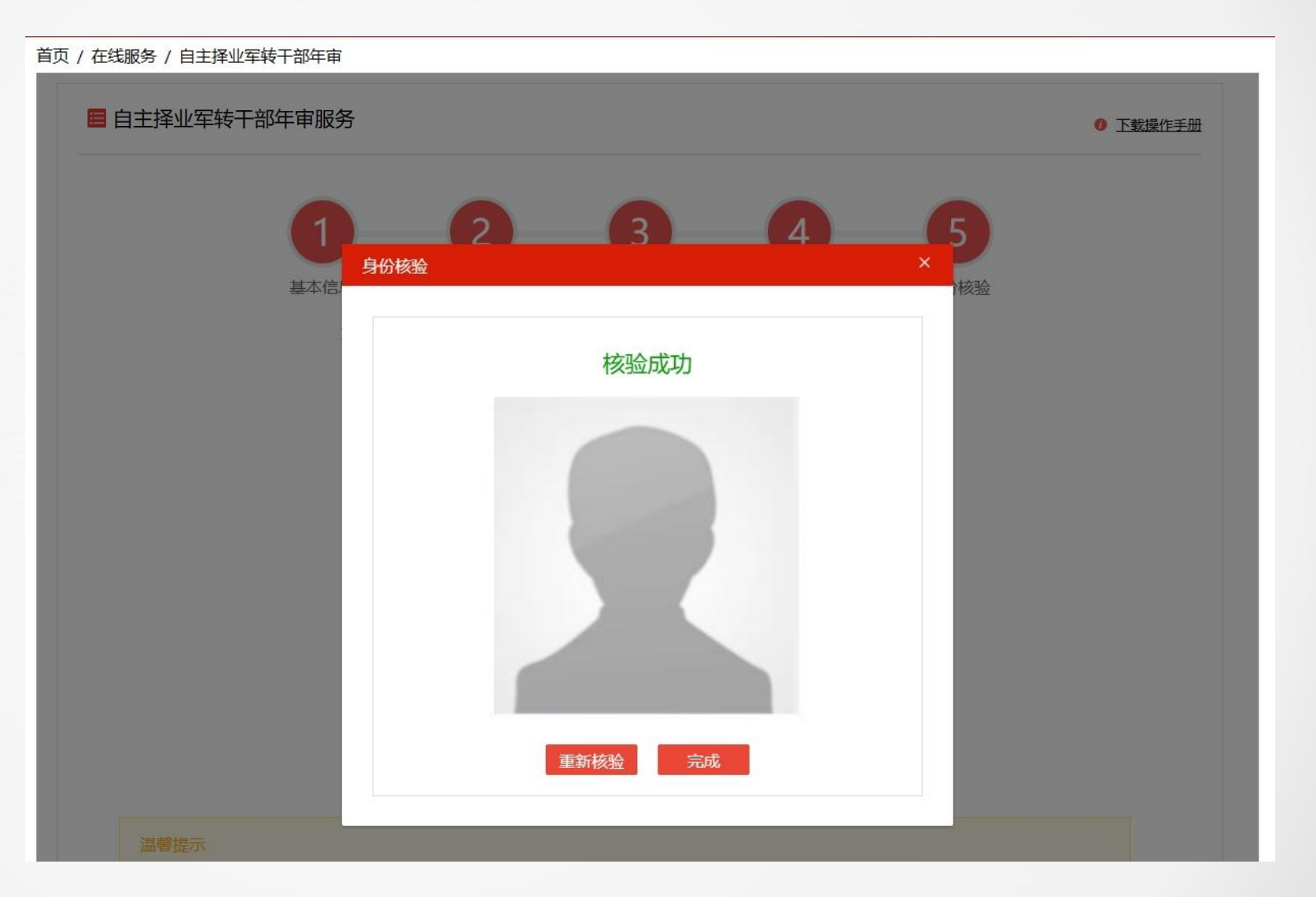

# 年审信息填报-核验身份失败

#### 首页 / 在线服务 / 自主择业军转干部年审

#### 核验身份失败

1. 如未按要求做动作或指定动作准 备时间过长、光线过暗、人脸模糊 等可能导致身份核验失败,可调整 后点击"重新核验"再次进行身份 核验。

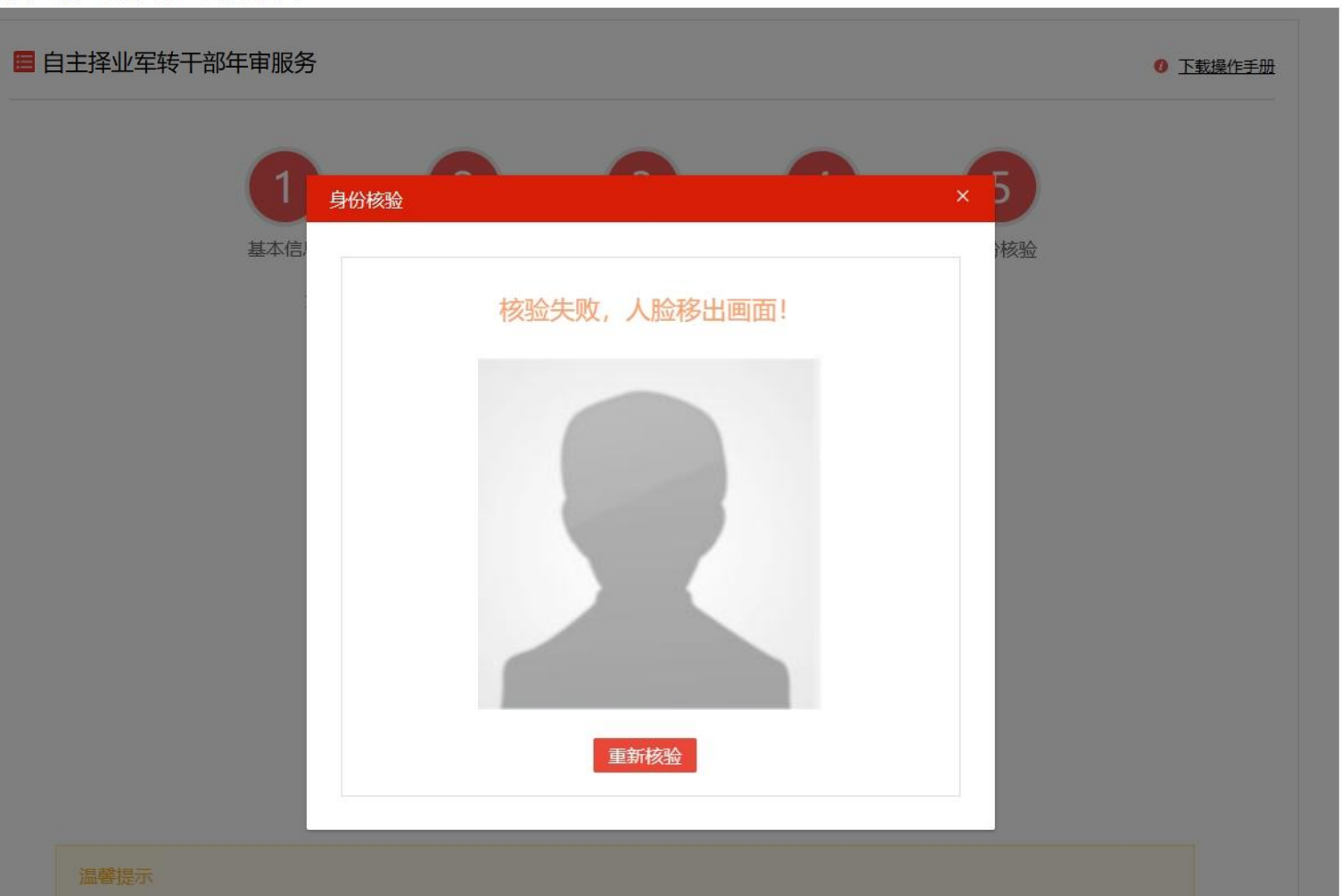

### 年审信息填报-核验身份失败

### 核验身份失败

 2. 如成功采集照片后经系统核验为 非同一人则显示核验失败窗口,窗
 口中显示本次核验采集照片与人像
 库中存储照片,如人像库中存储照
 片非本人或存在其他问题则联系相
 关工作人员。

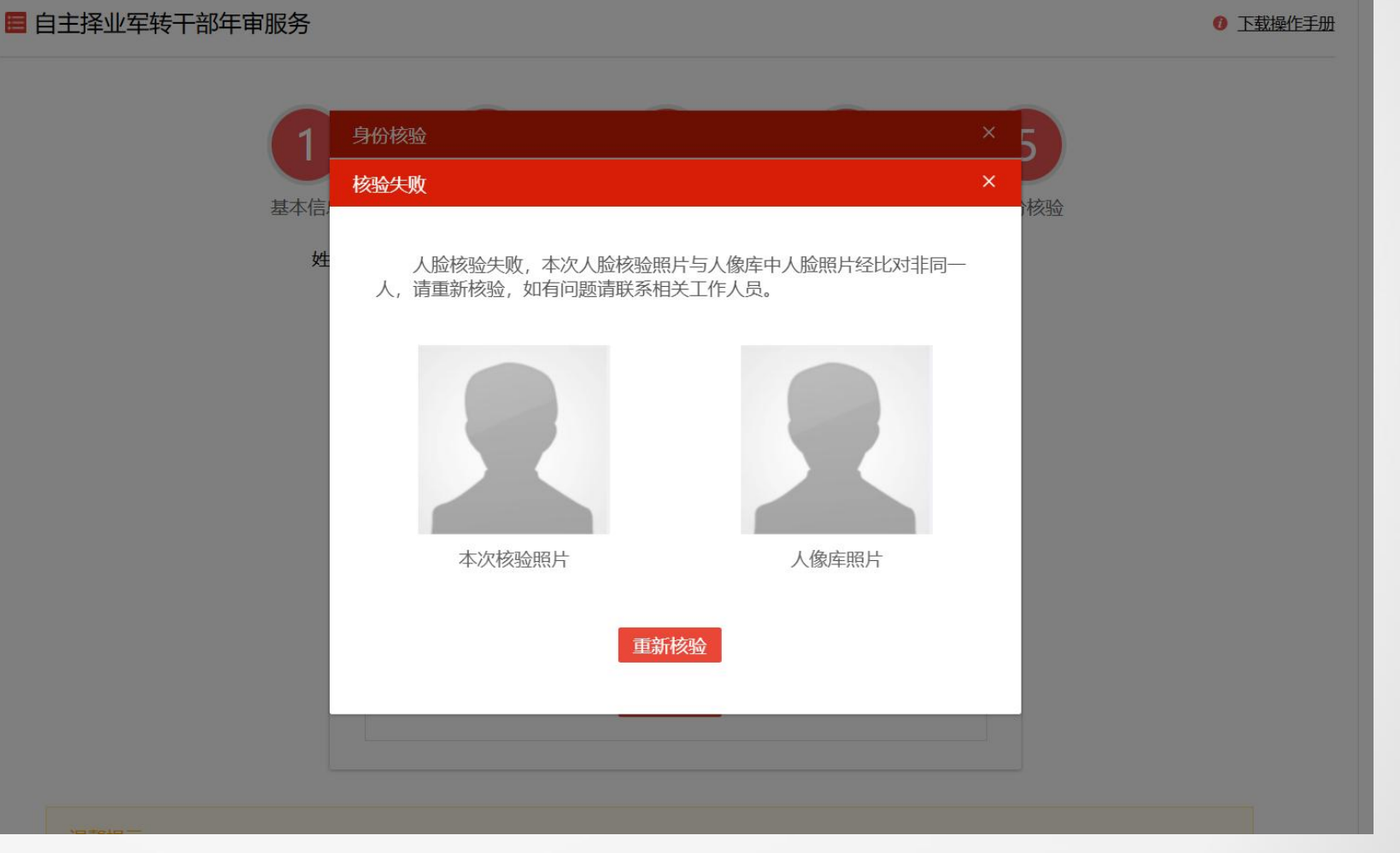

### 年审信息填报-提交年审

#### 提交年审

 1. 完成身份核验后点击"提交"按 钮提交年审信息,提交后会跳转至 年审提交提示界面。

全国一体化在线政务服务平台 国家政务服务平台 | 中华人民共和国退役军人事务部 | 无障碍浏览 全国一体化退役军人网上服务平台(试运行) 您好,\*\*松 登出 🕲 在线服务 ☆ 首页 📃 新闻动态 💮 地方旗舰店 首页 / 在线服务 / 自主择业军转干部年审 ■ 自主择业军转干部年审服务 ① 下载操作手册 5 2 3 4 基本信息 党组织生活情况 奖惩情况 信息确认 身份核验 姓名: 陈松 身份证号: 110101 重新核验 温馨提示 年度登记审核是退役军人事务部门联系对象、掌握情况、加强服务的一项重要制度。登记信息的真实准确性将影响后续退役金发放及服务保障待遇落实。 在信息审核过程中,如发现存在虚假或隐瞒情形,年度登记将不能顺利通过。为避免带来不必要的麻烦,请您如实填写相关信息,感谢您的支持与配合! 进行年度登记审核时,需要您上传本人身份证照片并核验您的人脸信息,依据《个人信息保护法》要求,核验的信息仅用于年度登记审核使用。 提交

# 年审信息填报-提交年审

### 提交年审

1. 提交年审后需等待退役军人事务 部门进行审核。

| Ģ  | 全国一体化在线政务服务平台<br>全国一体化退役军人 | 、网上服务平台(试运行)         | 国家政务服务平台     | 中华人民共和国退役军人事务部   无障碍浏览<br>您好,**松 登出 |
|----|----------------------------|----------------------|--------------|-------------------------------------|
|    | 价 <b>首页</b>                | □ 新闻动态               | 🖗 在线服务       |                                     |
| 首页 | / 在线服务 / 自主择业军转干部年审        |                      |              |                                     |
|    | 🗧 自主择业军转干部年审服务             |                      |              | ⑦ 下载操作手册                            |
|    |                            |                      |              |                                     |
|    |                            | 您的年度登记已经提            | 交审核          |                                     |
|    |                            | 请于10个工作日后查看年度登记审核是否通 | 过,感谢您的支持与配合! |                                     |
|    |                            | 关闭                   |              |                                     |
|    |                            |                      |              |                                     |

# 年审信息填报-年审通过

### 年审通过

1. 查看年审结果时如页面显示"您 的年度个人年审已通过!"则当前 年度年审完成。

| Ģ  | 全国一体化在线政务服务平台<br>全国一体化退役军 | 。<br>《人网上服务平台(试运行) | 国家政务服务平台   中华人民共和国退役军人事务部   无障碍浏<br>家好,**锐 登 |         |  |  |  |  |
|----|---------------------------|--------------------|----------------------------------------------|---------|--|--|--|--|
|    | 命 <b>首页</b>               | □ 新闻动态             | 🖓 在线服务                                       | 四 地方旗舰店 |  |  |  |  |
| 首页 | / 在线服务 / 自主择业军转干部年审       |                    |                                              |         |  |  |  |  |
|    | ■ 自主择业军转干部年审服务            |                    |                                              |         |  |  |  |  |
|    |                           |                    |                                              |         |  |  |  |  |
|    |                           | 恭喜您!               |                                              |         |  |  |  |  |
|    | 您的年度登记审核已通过!              |                    |                                              |         |  |  |  |  |
|    |                           | 关闭                 |                                              |         |  |  |  |  |

## 年审信息填报-年审不通过

#### 年审不通过

1. 如显示"您的个人年审未通过, 请及时查看并根据【不通过原因】, 修改年审信息重新提交审核,则可 点击"【不通过原因】"查看审核 不通过原因。

 点击"【不通过原因】"后弹出 具体原因,点击"再次年审"按钮, 依据不通过原因进行修改后再次提 交年审。

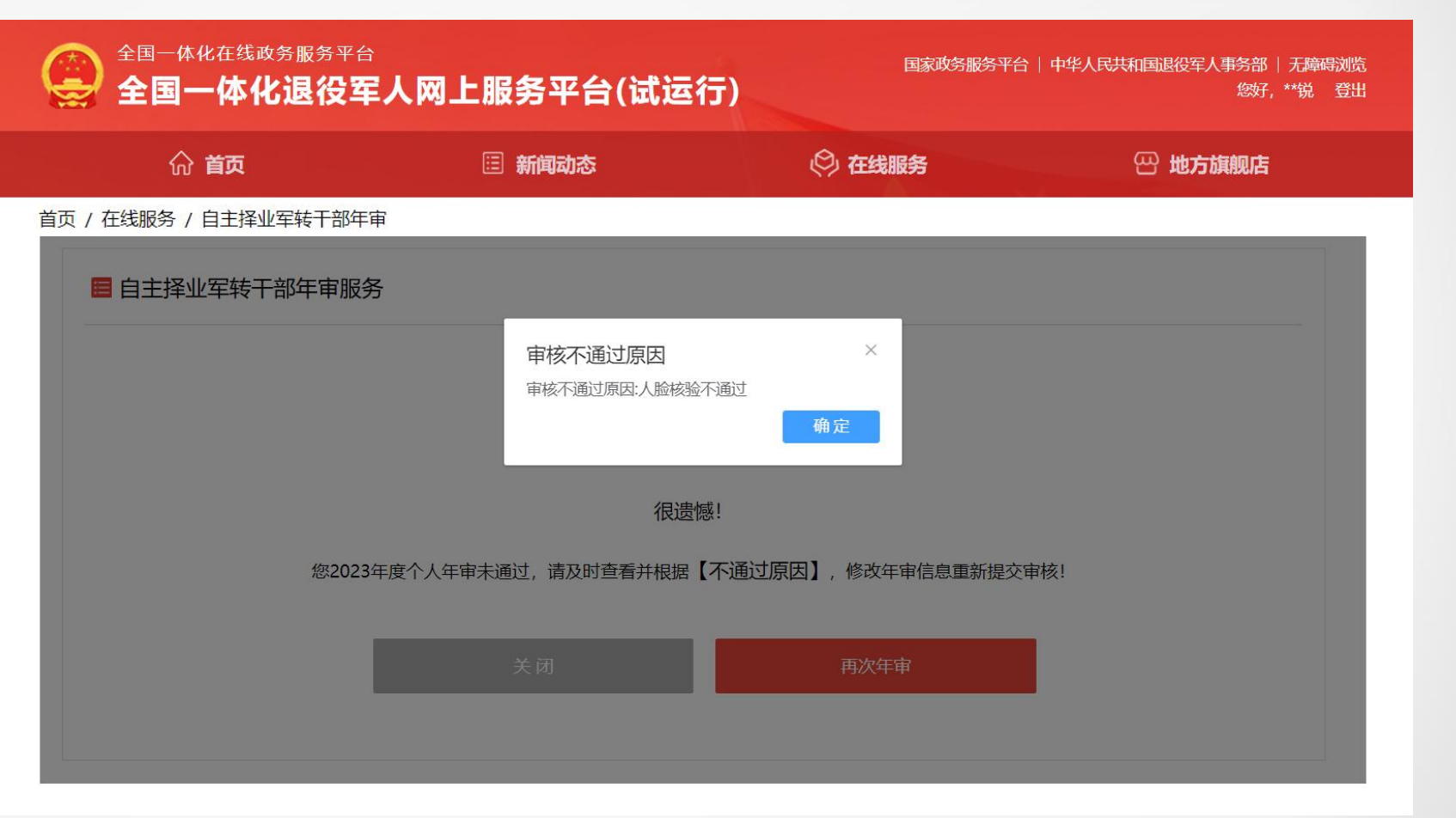